# どうしてPython(1)

言語の標準機能を拡張する各種のライブラリーが用意されています。特にAI分野で豊富にそろっています。 Google,YouTubeやInstagramも、Pythonで開発されています。

| tensorflow  | ディープラーニングのフレームワーク        |
|-------------|--------------------------|
| keras       | ディープラーニングのフレームワーク        |
| Jupyter     | Webブラウザ常で操作できるPythonカーネル |
| Flask       | Webアプリのフレームワーク           |
| Django      | Webアプリのフレームワーク           |
| requests    | Web(HTTP)ライブラリー          |
| scikit-lean | 機械学習ライブラリ                |
| matplotlib  | グラフライブラリー                |

ただし、スマホアプリはJava/JavaScriptが主流で、 Python用のライブラリーは今後に期待されます。 どうしてPython(2)

O世界レベルのIEEEの2018年のプログラミング言語ラン キングで1位です。

O特にAI分野でPythonが使われるため、高収入プログラ ム言語になっています。

○海外の大学・中学・高校での学習用プログラミング言語のトップです。他のプログラムより読みやすくて、動かしやすい。

国内では海外に比べてAI等が遅れているため、まだまだ Pythonのエンジニアが不足しています。

# どうしてPython(3)

#### ブロック型ビジュアル言語

- ・習得しやすい
- ・見た目で理解しやすい
- ・すぐに楽しいものが作れる
- ・エラーが出にくい

#### テキスト言語

- ・難しい
- ・プログラムの動作を考える必要がある
- ・いろいろな物が作れる
- ・プログラムの入力でもエラーがでる

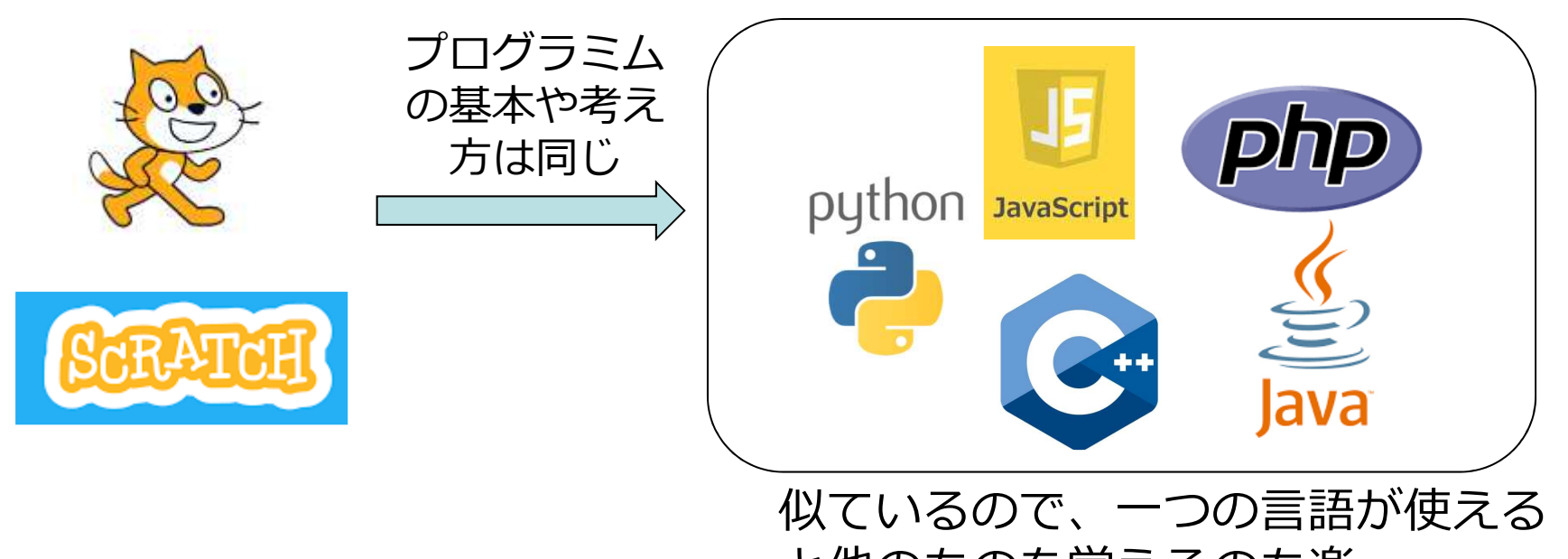

と他のものを覚えるのも楽

New

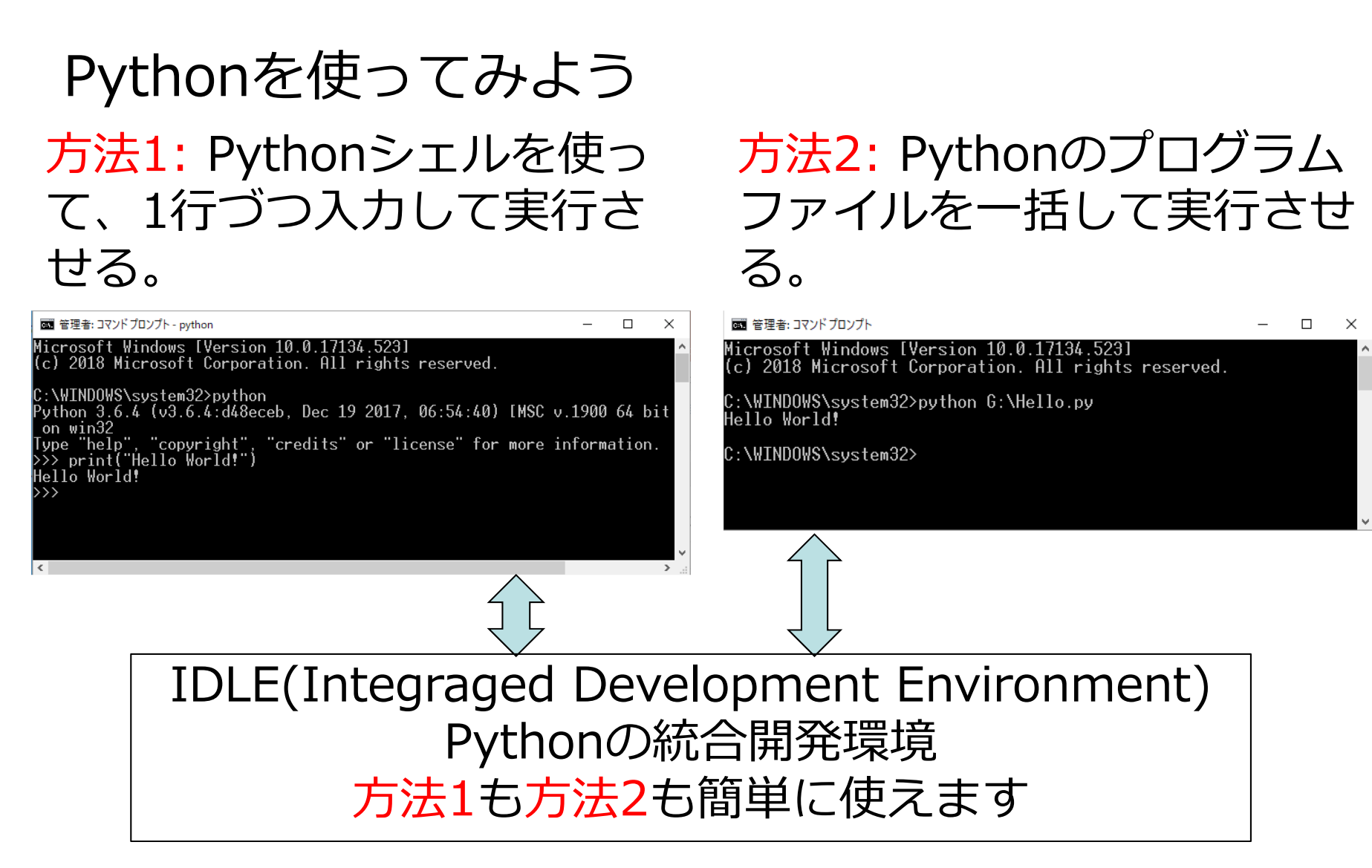

プログラム言語単体ではなく、各言語には統合開発環 境が整備されていて、普通はそれを使って開発します。

# 学習の進め方

#### チェックシートが用意されています。チェックしながら学 習してみましょう。

- ・理解:資料の内容を理解します。
- ・確認・実行:資料の内容をPCに入力して動作を確認します。
- ・開発: 資料をみて、その課題プログラムを作成します。

|                                                       |          |          |           |            | 1  |
|-------------------------------------------------------|----------|----------|-----------|------------|----|
| python 入門口 (2018) □□自己チェックシート□□□□□□□ <u>名前□□□□□</u> □ | <u>↓</u> |          |           |            |    |
| []<br>↓                                               |          |          |           |            |    |
| 内容。                                                   | チェックジ    |          |           | 備考*↩       | ę  |
|                                                       | - (理解)@  | (確認・実行*) | ∉ - (開発)₽ |            | ę  |
| 1. 変数と四則演算↔                                           | 4        | ę        | 4         | Ð          | ę  |
| <ol> <li>2. 文字列の定義↔</li> </ol>                        | ¢        | \$       | 4         | Ð          | ę  |
| 3. キーボードからの入力↔                                        | 47       | 43       | 2         | 47         | 43 |
| 4. プログラムファイルの作成と実行。                                   | 47       | e.       | +2        | ÷          | -  |
| 5. 文字/数字と数値。                                          | 4        | - P      | 2         |            | -p |
| 6. プログラムの構造/フローチャートの復習。                               | 47       | 4        |           | 43         | -0 |
| 7. Python の条件分岐。                                      | 43       | 4        | 4         | сь.<br>Съ. | -0 |
| 8. チャレンジ: 正三角形の判断。                                    | 0        | 0        | Ð         | ø          | -  |
| 9. Python の繰り返し[for 文]。                               | ¢.       | 42       | \$        | ę          | 4  |

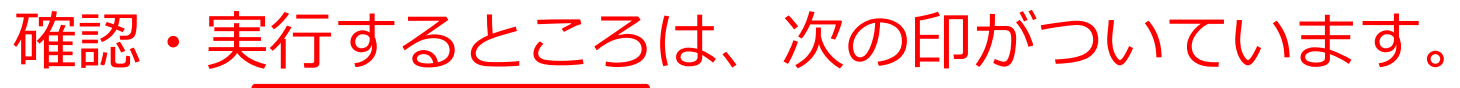

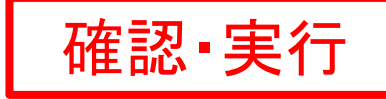

## IDLE使ってみよう:起動 Windowsのコマンドプログラム(CGI:テキストベースの操作)を使うた めに、[コマンドプロンプト]又[ファイル名を指定して実行]を使って

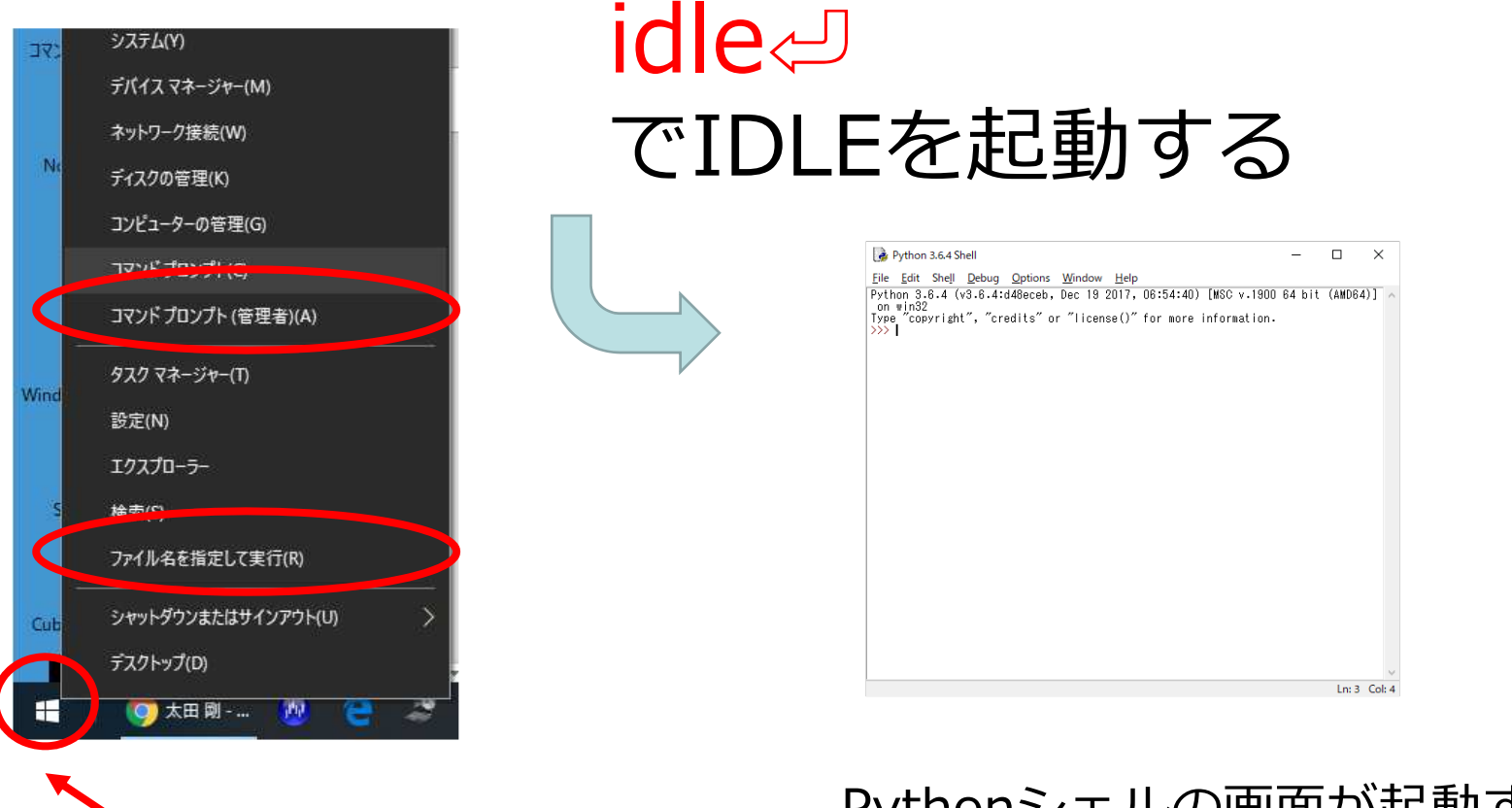

ここにマウスカーソル持って いったから右クリック。 Pythonシェルの画面が起動する (シェルウィンドウ)

# IDLE使ってみよう:Pythonシェルの利用

# シェルウィンドウでは一行づつプログラムを入力して、実行することができます。

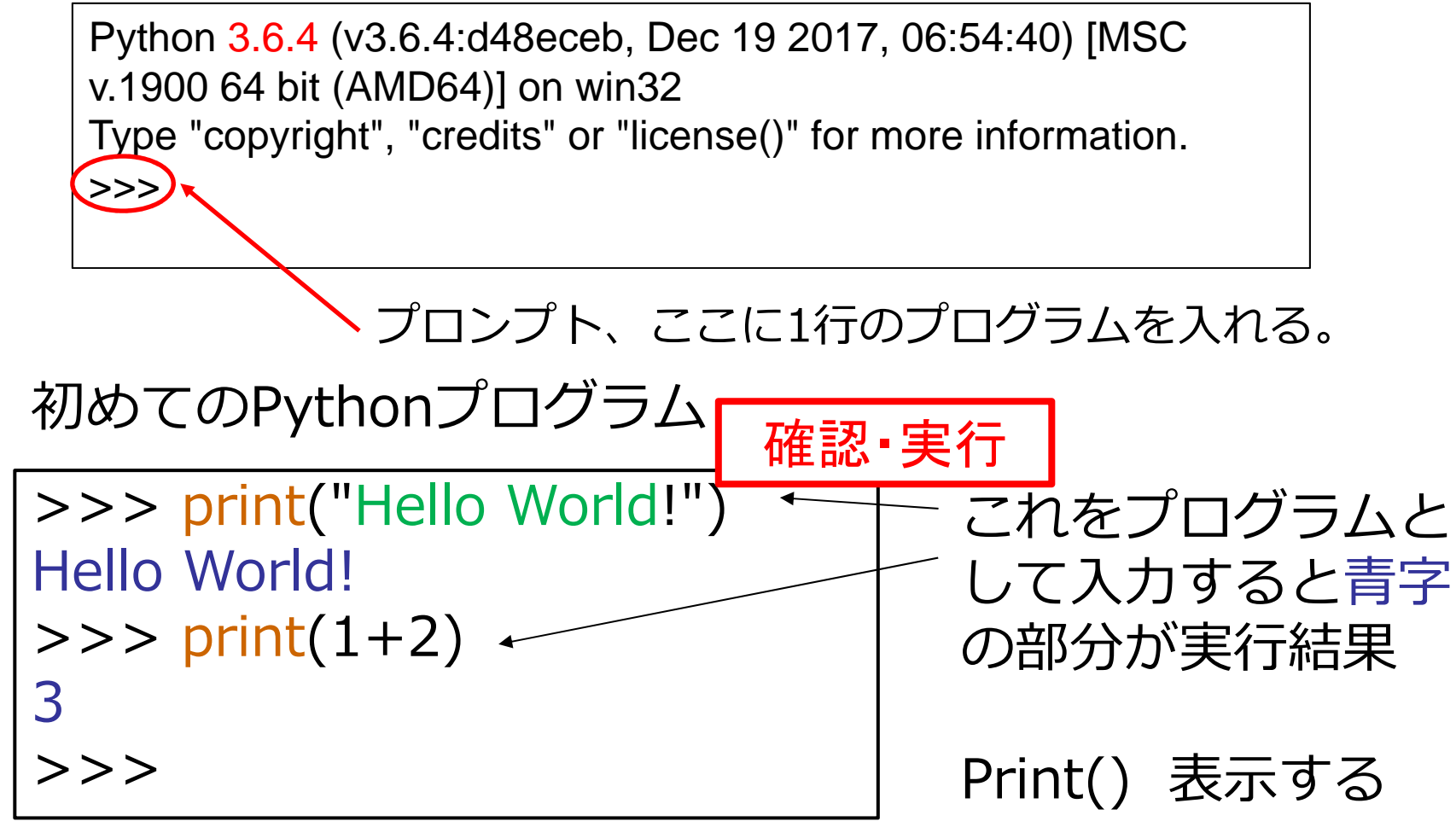

エラーが出た人はつぎのスライドを見て対応

# エラーの対応(1)

シェルウィンドウでプログラムを1行づつ実行していると きは電卓みたいなモードです、エラーがあっても、次に正 しく入力すれば問題ありません。

```
>>> pritn(1+2)
Traceback (most recent call last):
   File "<pyshell#0>", line 1, in <module>
      pritn(1+2)
NameError: name 'pritn' is not defined
>>> print(1+2)
3
>>>
```

printの綴りが間違ってエ ラーになりますが、 問題ありません。

```
正しく打ち直せばOKです。
```

# エラーの対応(2) Pythonはプログラムを1行づつ実行して、エラーがあると 止まります。

| >>> 1ban = 1                                                                        | 変数名が数字で始まって      |  |  |
|-------------------------------------------------------------------------------------|------------------|--|--|
| SyntaxError: invalid syntax                                                         | います。             |  |  |
| >>> x = 1                                                                           |                  |  |  |
| >>> print(X)                                                                        | 変数はx(小文字)なのに     |  |  |
| Traceback (most recent call last):                                                  | print(X)のX(大文字)な |  |  |
| File " <pyshell#12>", line 1, in <module></module></pyshell#12>                     | ので違う変数として扱わ      |  |  |
| print(X)                                                                            | れて、変数が見つかりま      |  |  |
| NameError: name 'X' is not defined                                                  | せん。              |  |  |
| >>> prnit(x)                                                                        |                  |  |  |
| Traceback (most recent call last):                                                  | printの綴りが間違って    |  |  |
| File " <pyshell#13>", line 1, in <pre><pre><pre>file</pre></pre></pre></pyshell#13> | います。             |  |  |
| prnit(x)                                                                            |                  |  |  |
| NameError: name 'prnit' is not defined                                              | 重要:              |  |  |
| >>>                                                                                 | Pythonは大文字・小     |  |  |
|                                                                                     | 文字を区別します         |  |  |

1. 変数と四則演算: Scratchの復習

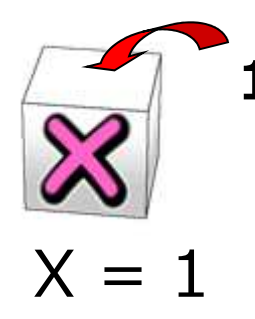

Xと名前をつけ た箱(変数)に1 を入れる

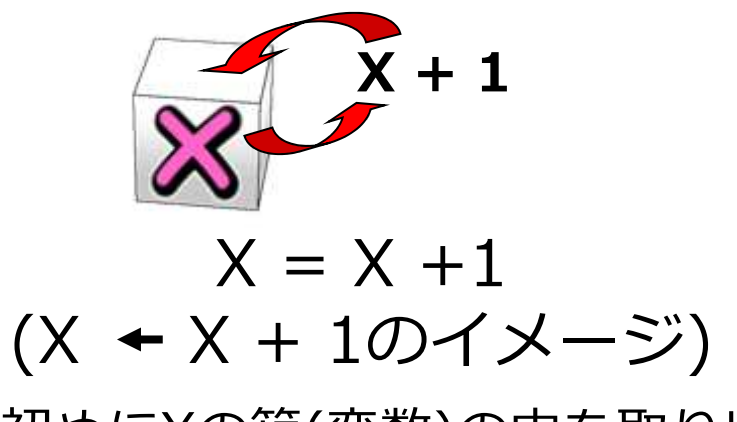

初めにXの箱(変数)の中を取り出し+1する。 計算結果をXの箱(変数)に入れなおす。

◎ Scratchでの X = X +1 次の二つは同じ意味

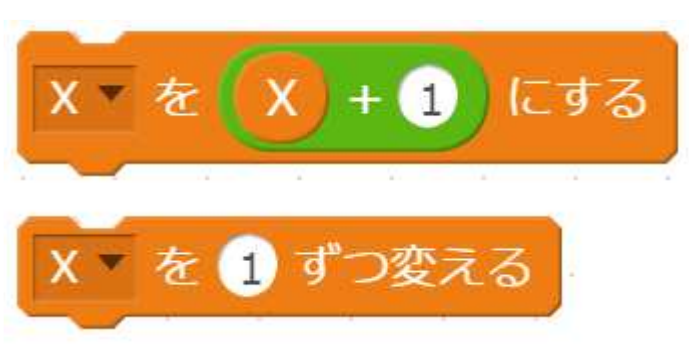

変数への代入は普 通の数学の=とは違 う意味なのでイ メージを示してみ ました。

11

# 1. 変数と四則演算(1): Python プロンプトの後を入力して試してみよう

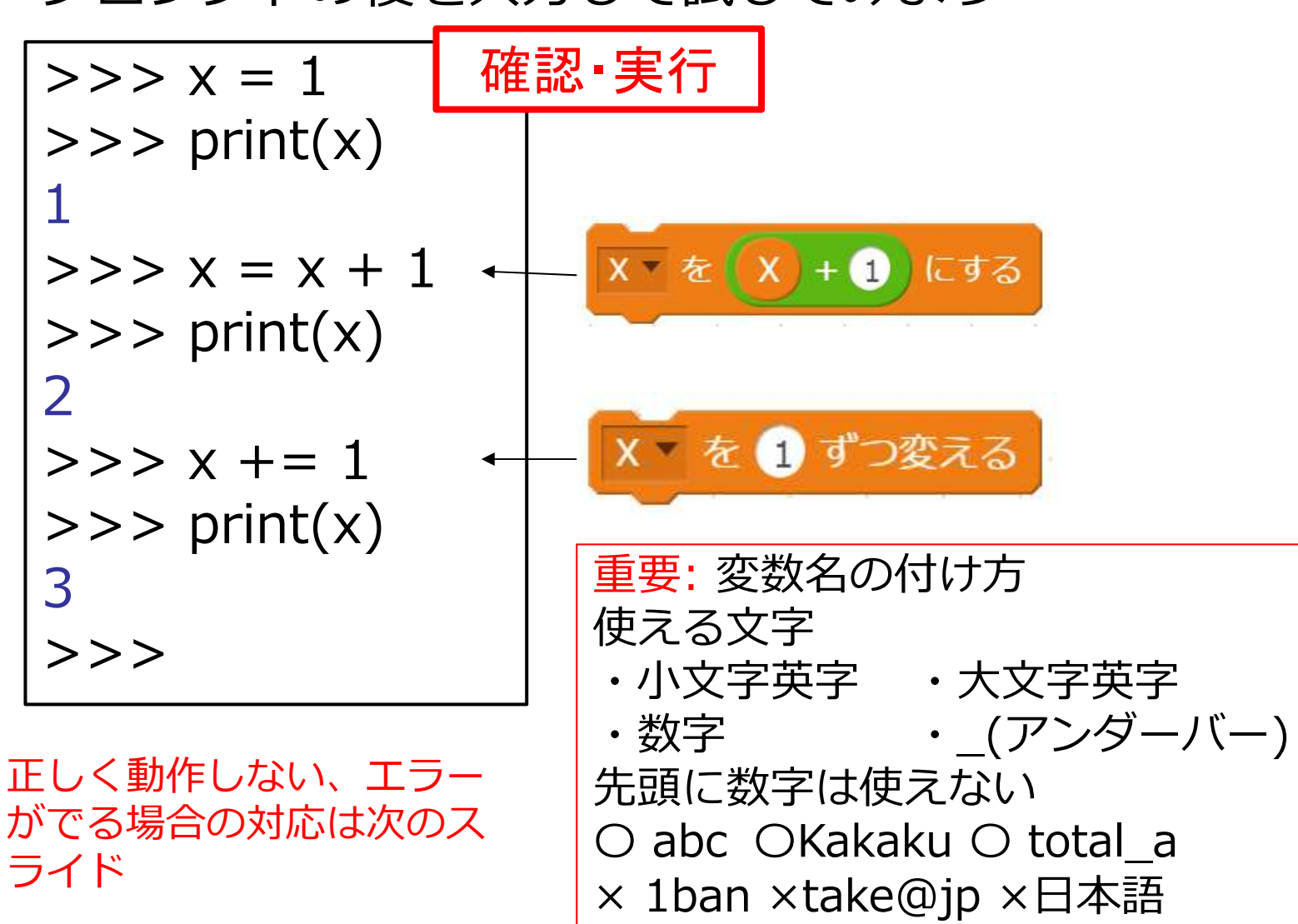

1. 変数と四則演算(2): Python

### 四則演算を確認しよう

| 足し算 + | + |
|-------|---|
| 引き算 - | - |
| 掛け算 x | * |
| 割り算 ÷ | / |

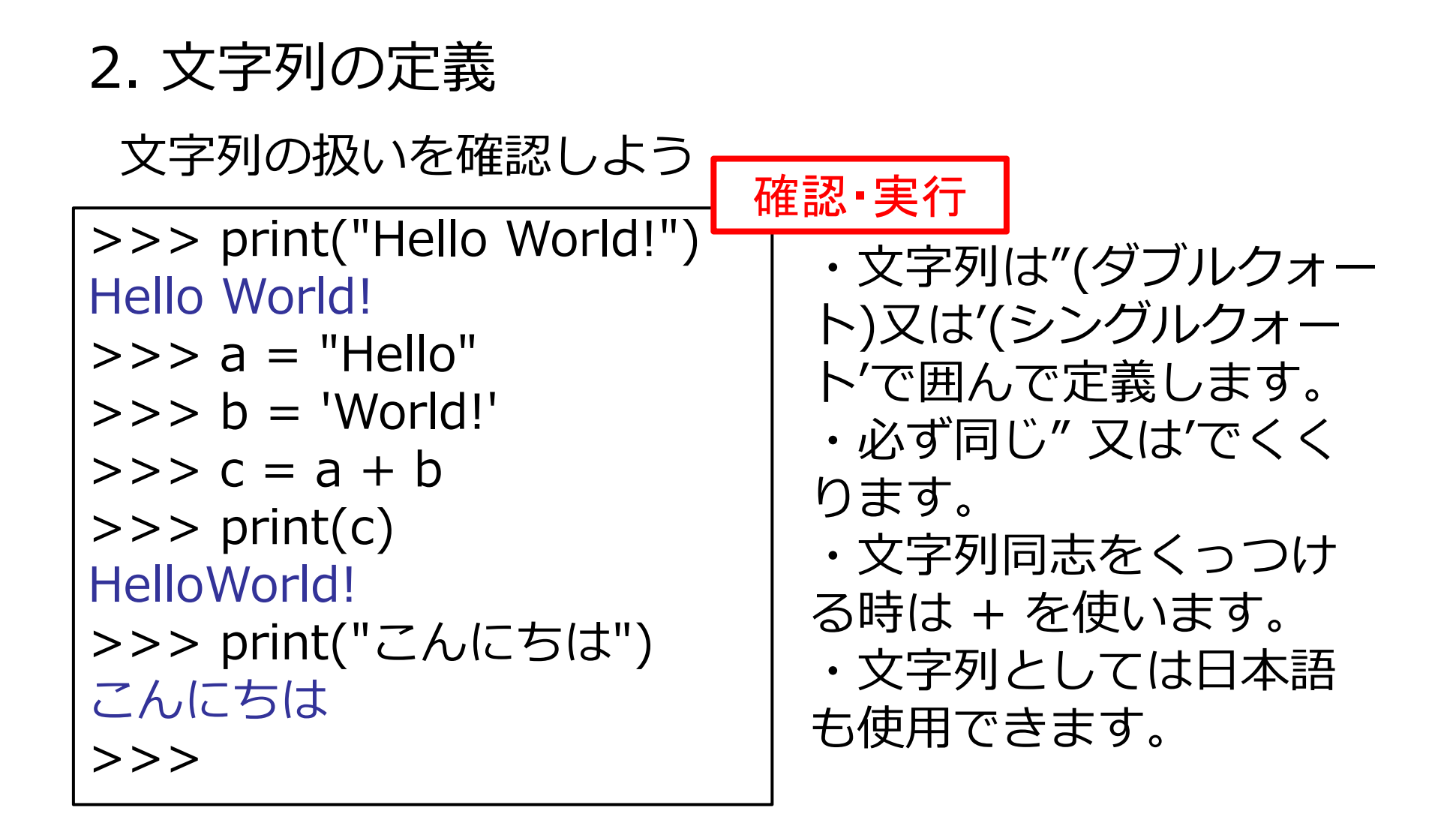

# 4. プログラムファイルの作成と実行(1) プログラムファイルを作ってまとめて実行

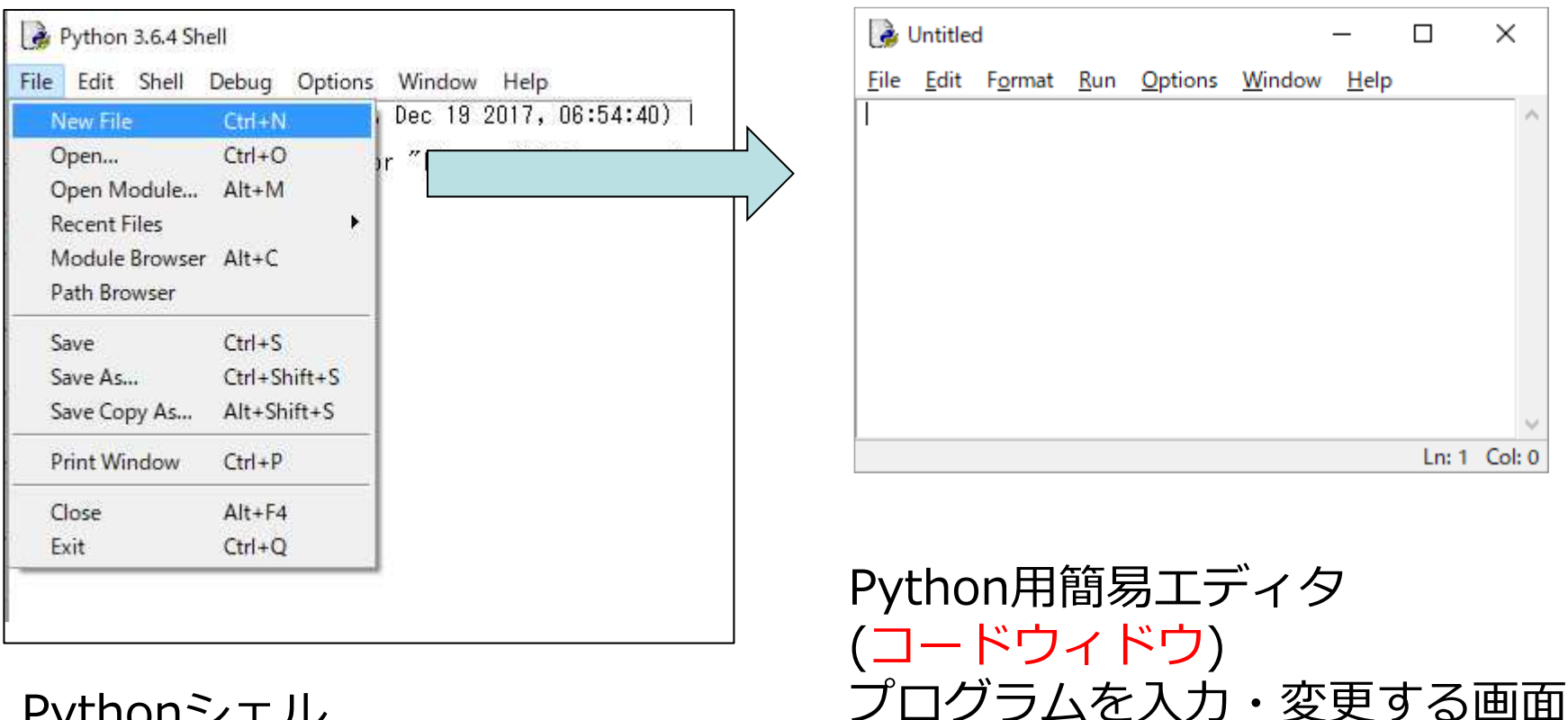

Pythonシェル (シェルウィンドウ) New File: 新しいファイルの作成 Open: 既存のファイルを開く

# 4. プログラムファイルの作成と実行

コードウィンドウにプログラムを入力して実行してみよう

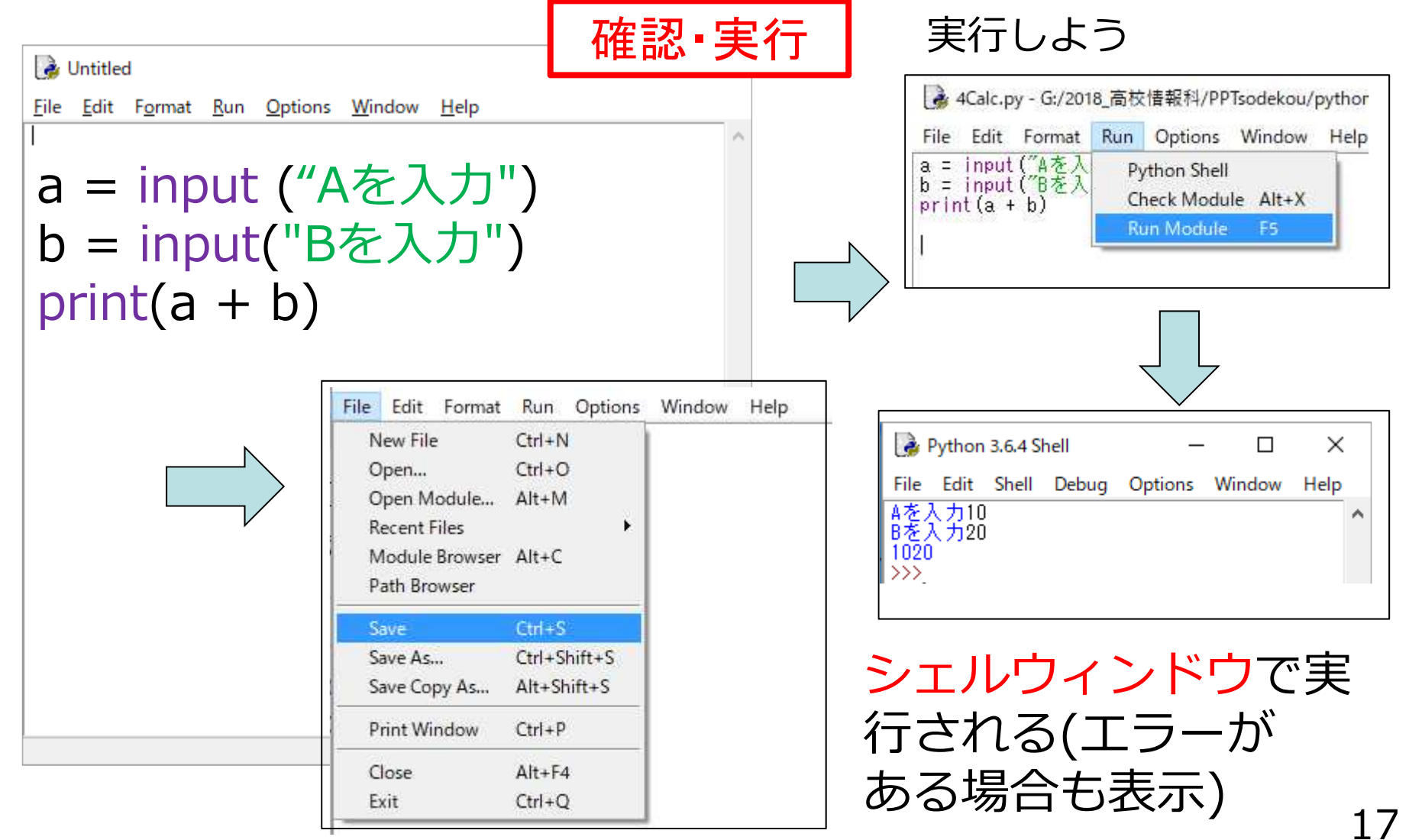

ファイルを保存しておこう(ドライブへ)

# シェルウィンドとコードウィンドの見分け方

シェルウィンドとコードウィンドは見た目にていますが、違い違う使い方をします。しっかり区別しましょう。

シェルウィンドウ

・一行づつ入力して実行します。 ・プログラムの実行結果(入力・ 出力)を出します。

・プログラムのエラーを表示し ます

> ウィンドウの名前は Python xxxx Shell

🚺 Python 3.6.4 Shell

Eile Edit Shell Debug Options Window Help
Python 3.6.4 (v3.6.4:d48eceb, Dec 19 2017, 06:54:40)
on win32
Type "copyright", "credits" or "license()" for more
>>>

>>> のプロンプトが表示

#### コードウィンドウ

 ・まとまったプログラムの作成と編集を します。

・プログラムの保存と読み込みをします。
 ・プログラムの実行を指示します。
 (実行結果はシェルウィンドウ)

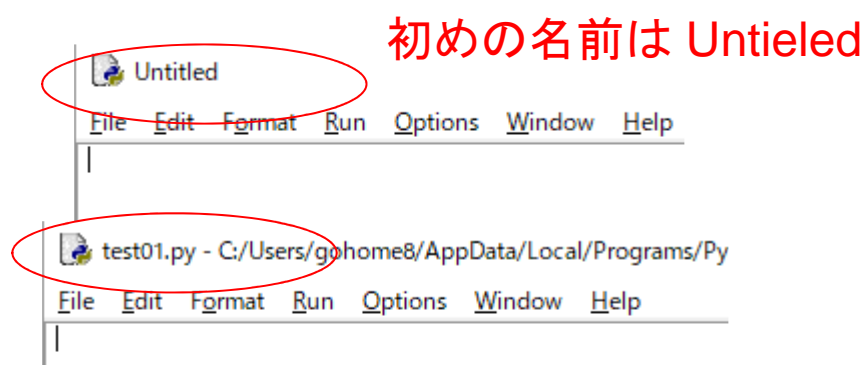

保存した読み込んだ時は そのファイル名

# 5. 文字/数字と数値 前のプログラムの実行結果は少しおかしいと思いませんか? 次の二つのプログラムを作って比べてみよう

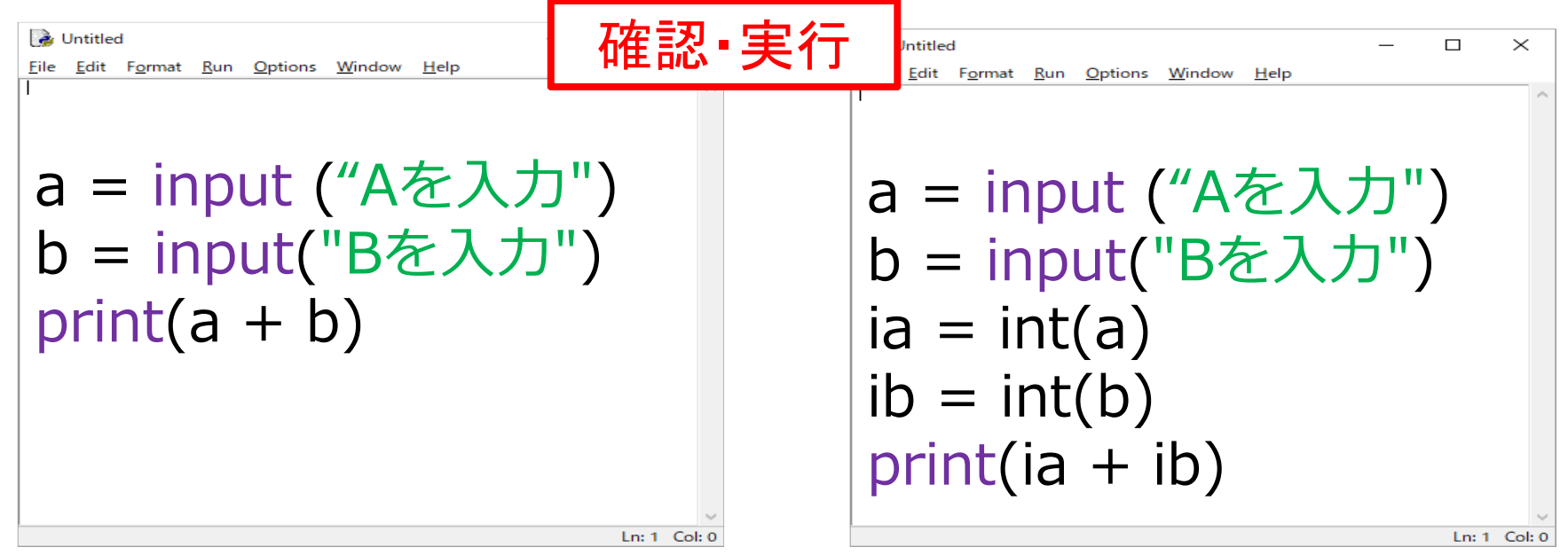

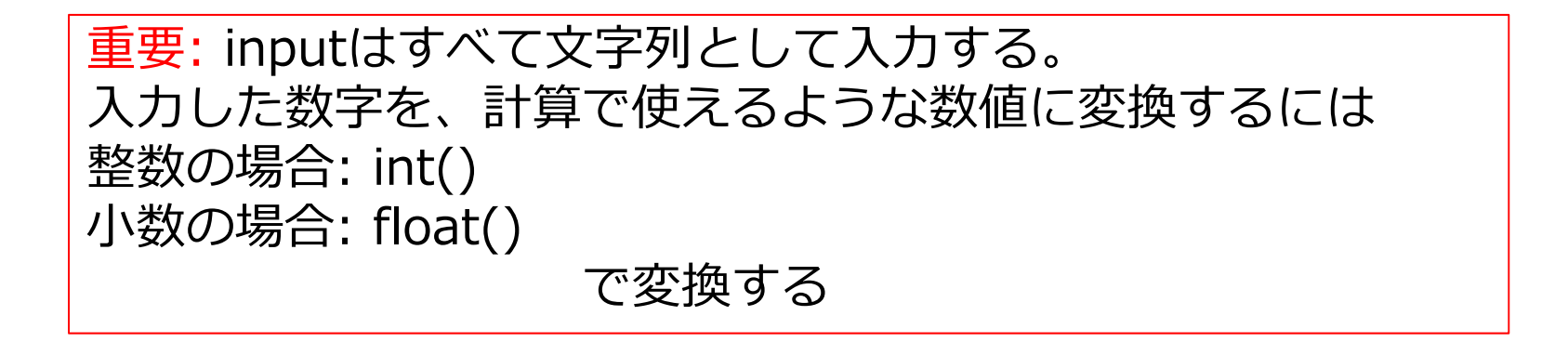

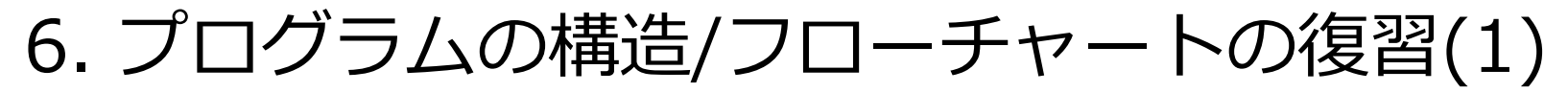

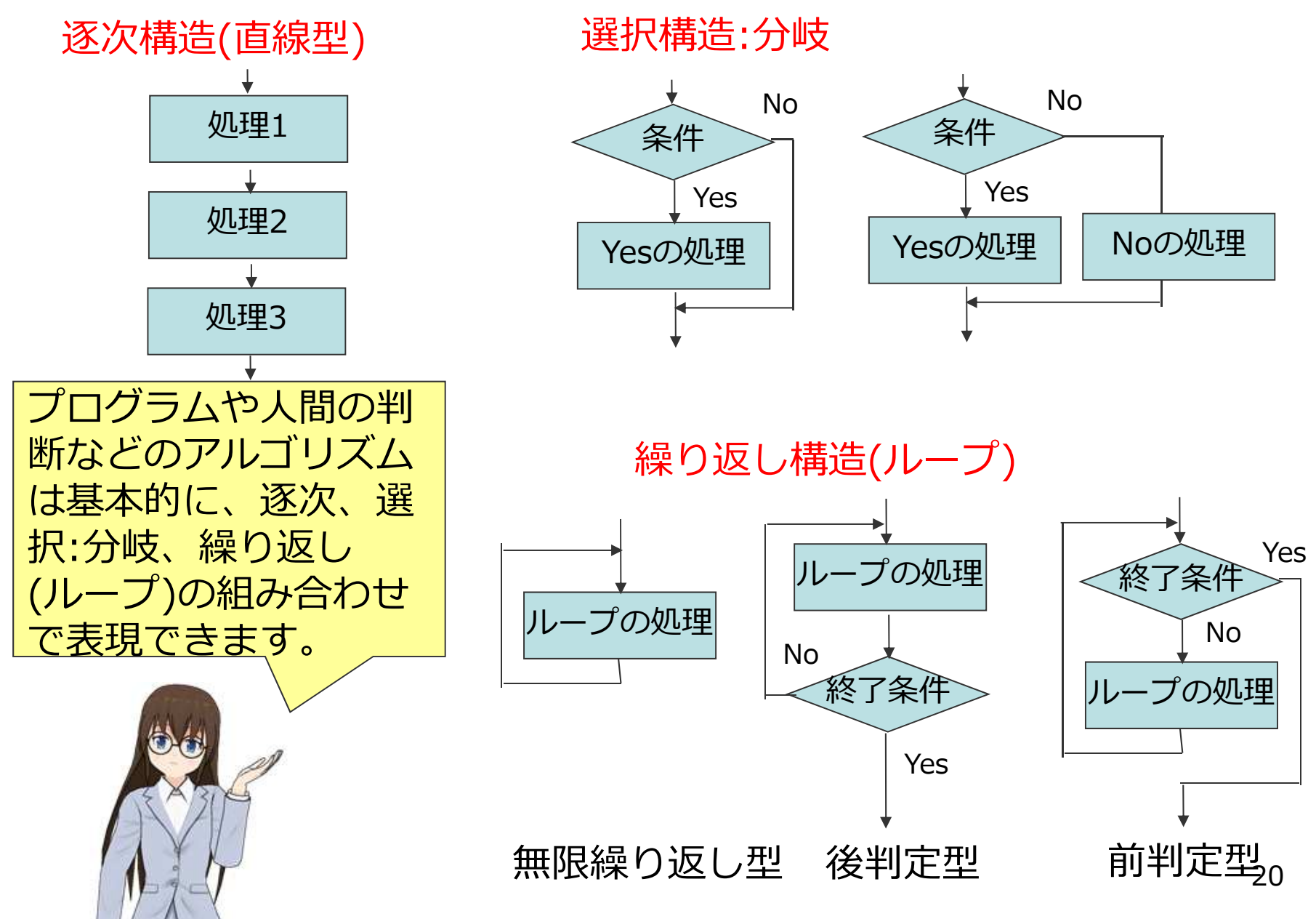

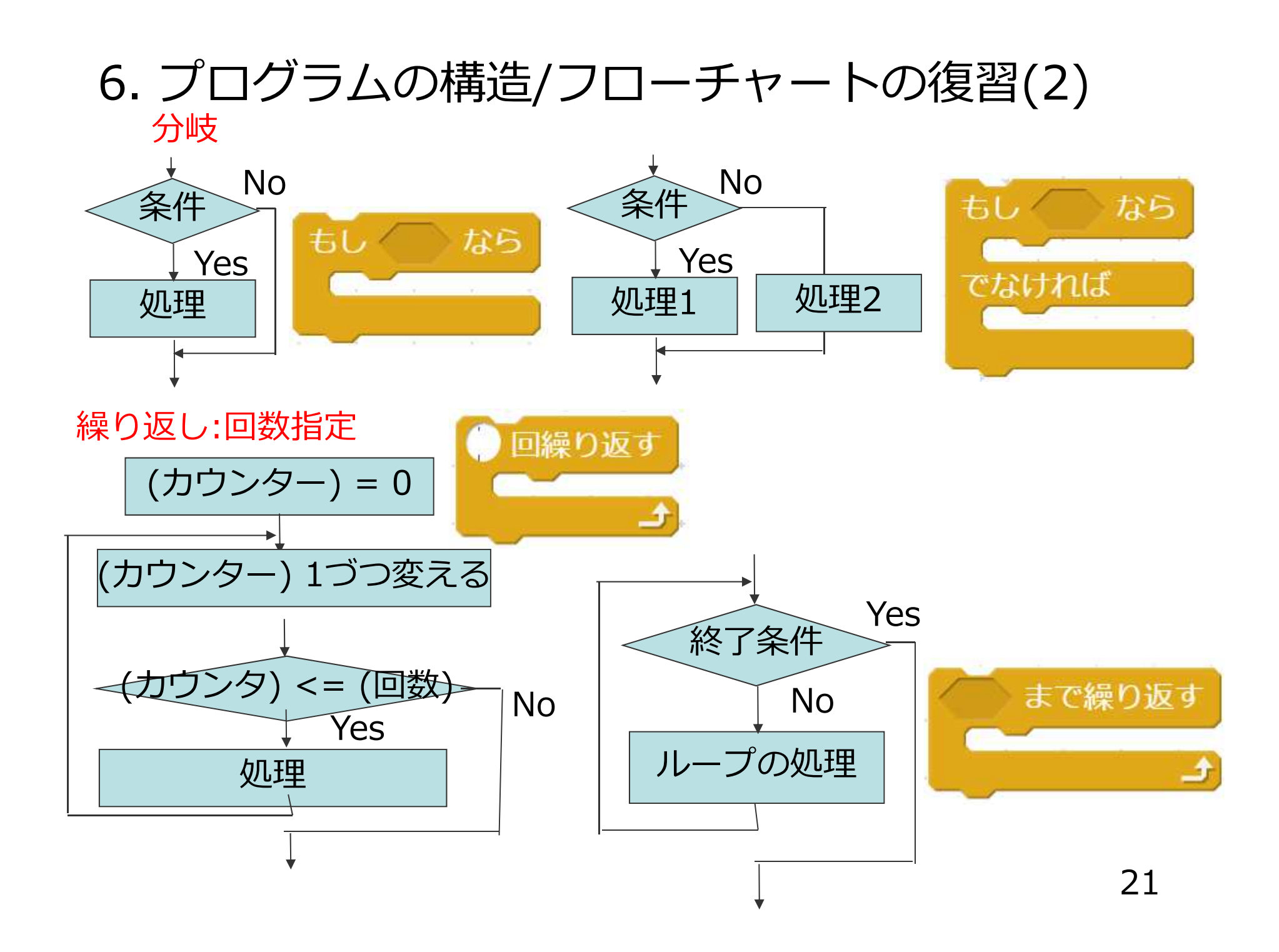

# 7. Pythonの条件分岐(1) ScratchとPythonの条件分岐を比べてみました Scratch Python if x > 0: print("正の数")

if x == 0: print("0です") else: print("0以外の数です")

重要:

0以外の数です

0です)

でなければ

と言う

と言う

 O ifやelseの行の最後は: (コロン)をつけて明確にする
 O ifやelseの中で実行する命令は、4桁の字下げをする (pythonの絶対的なルール)

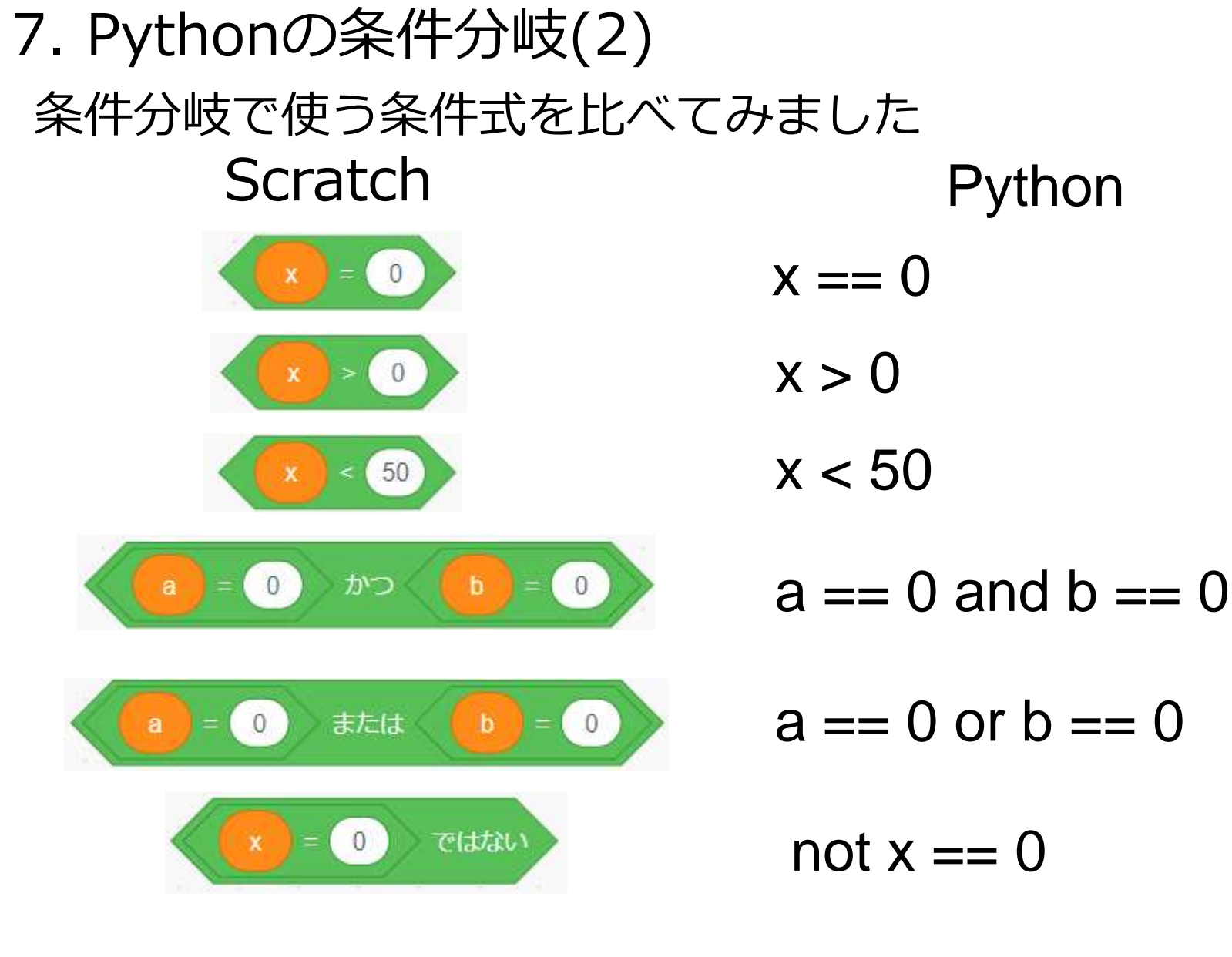

x != 0

| 7. Pythonの条件分岐(3                                                                                                    | 3)             |
|----------------------------------------------------------------------------------------------------|----------------|
| if文のいろいろな書き方                                                                                                    | 確認·実行          |
| <mark>∲</mark> Untitled<br><u>File E</u> dit F <u>o</u> rmat <u>R</u> un <u>O</u> ptions <u>W</u> indow <u>H</u> elp | X              |
| if $x == 0$ :                                                                                                    | if $x == 0$ :  |
| print("0です")                                                                                                    | print("0です")   |
| a = x                                                                                                    | else:          |
| else:                                                                                                    | if x > 0:      |
| print("0以外の数です")                                                                                                    | print("正の数です") |
| b = x                                                                                                    | else:          |
| print(x)                                                                                                    | print("負の数です") |
| Ln: 1                                                                                                    | 1 Col: 0       |

#### 重要:

ifやelseの中で複数の命令を実行 = 4桁の字下げしたままにする。 (字下げをやめるとifやelseの中で はない)

#### 重要:

ifやelseの中にif文を入れる = 4桁の字下げしたままにする。

# 8. チャレンジ: 正三角形の判断(1)

a, b, cの3個の三辺の値を入力して、すべての値が同じ場合に、「正三角形」、そうでない場合は「正三角形じゃない」と表示するプログラムを作ってみよう。

フローチャートは作っても、作らなくてもいいです。

・a,b,cは1以上の整数を入力する前提 で作っていいです。

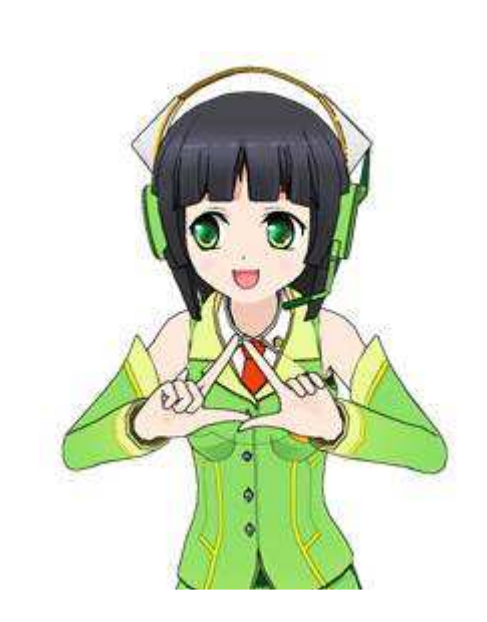

# 8. チャレンジ: 正三角形の判断(2)

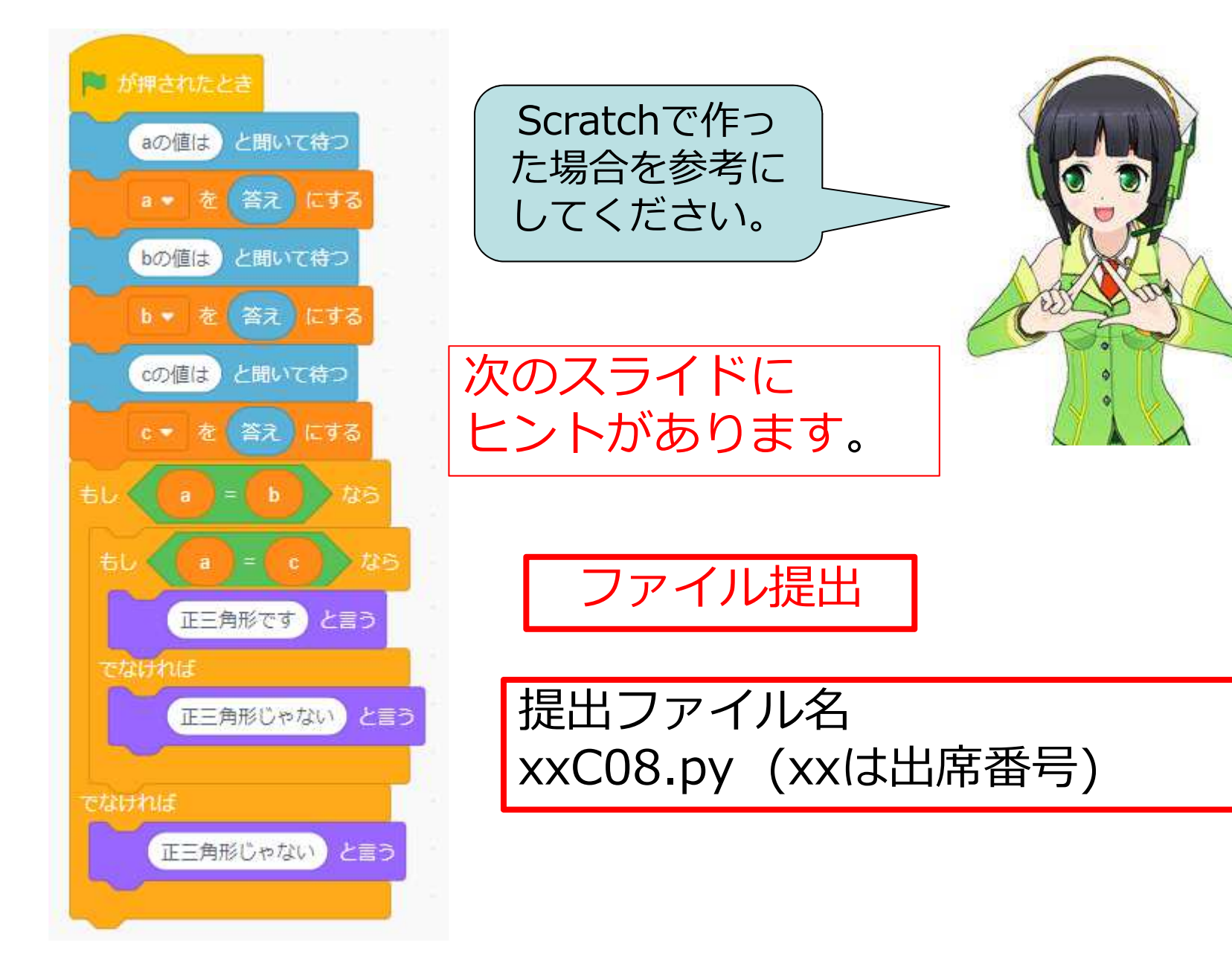

# 8. チャレンジ: 正三角形の判断(3):ヒント

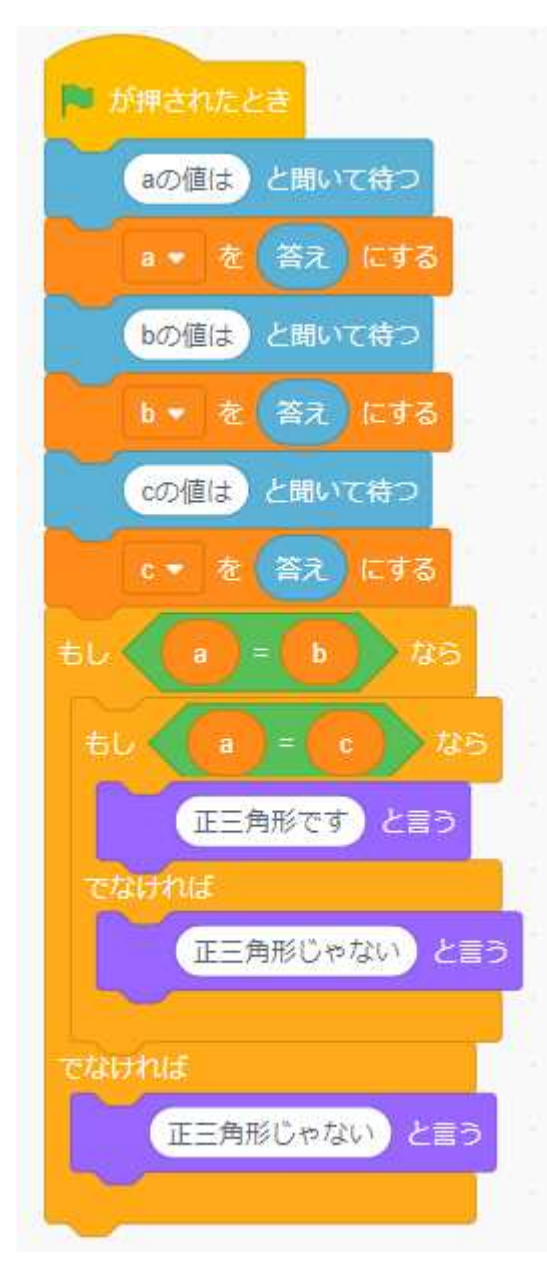

ta = input ("Aの値は") a = int(ta)

if a == b:

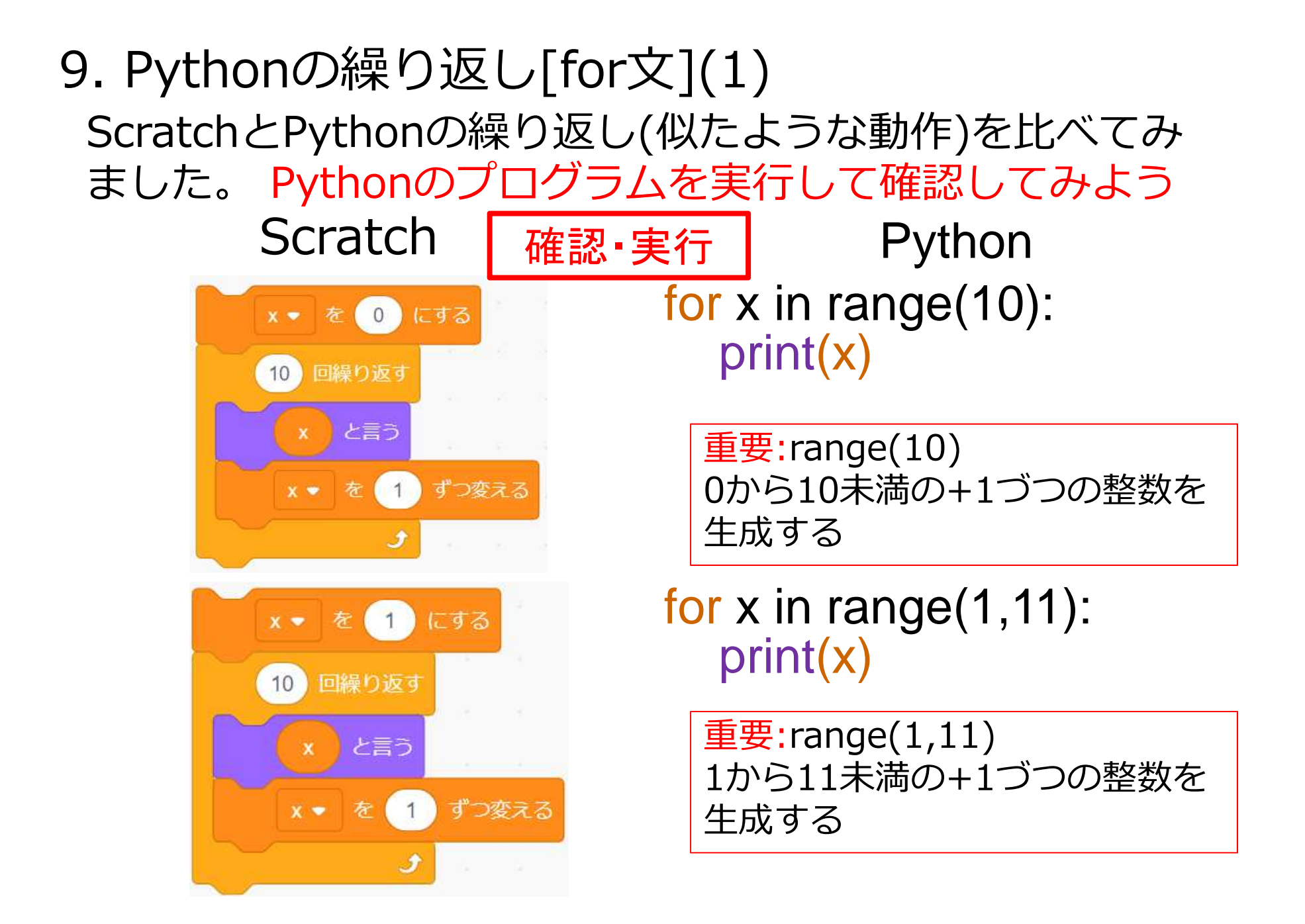

9. Pythonの繰り返し[for文](2) range()をもっと詳しく見てみます。

一般形 range(開始値,終了値,増分)開始値: 省略時 0, 増分: 省略時 1

例 range(5) :開始値:省略 0, 増分: 省略 1 0, 1, 2, 3, 4

例 range(1,5) : 增分: 省略 1 1, 2, 3, 4

例 range(1, 5, 2) 1, 3

# 10. チャレンジ:1から10までの合計

チャレンジa

1から 10までの合計をfor文を使って計算する プログラムを作ってください。

チャレンジb 2から 10までの偶数の合計をfor文を使って計算する プログラムを作ってください。

チャレンジbのみファイル提出

提出ファイル名 xxC10.py (xxは出席番号)

# 11. リスト(配列)(1) PythonもScratchと同じようにリストが使えます Scratch Python

D = [1, "ABC", 100, "Hello"]

D 1 1 2 ABC 3 100 4 Hello + 長さ4 =

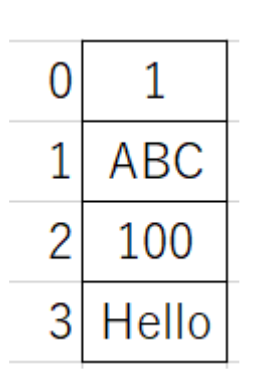

重要: Pythonの場合、リスト内の箱の 番号は0から始まります。

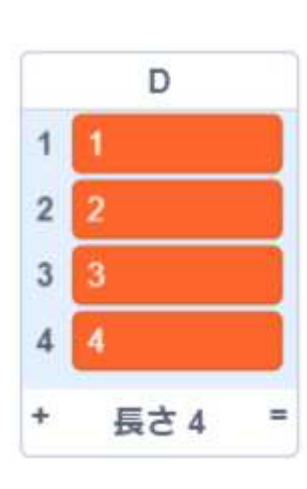

$$D = [1, 2, 3, 4]$$
  
 $D = list(range(1,5))$ 

<mark>重要:</mark> list()を使って、range()で生成 した数列をリストの中にいれる ことができます。

# 11. リスト(配列)(2) Scratchと同じようにリスト内の個々の要素が使えます Scratch Python

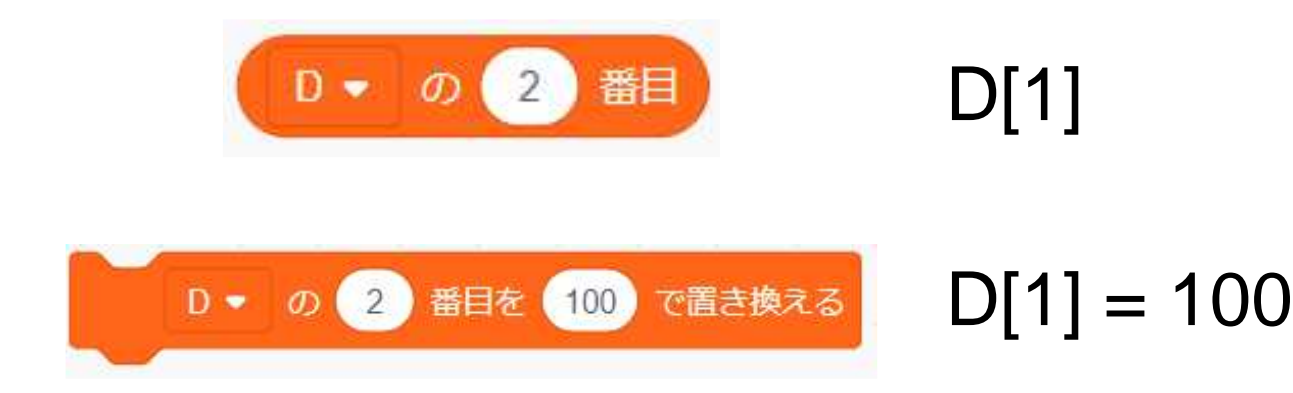

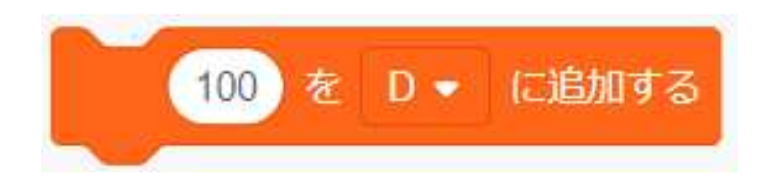

D.append(100)

<mark>重要:</mark> Pythonの場合、リスト内の箱の 番号は<mark>0から</mark>始まります。

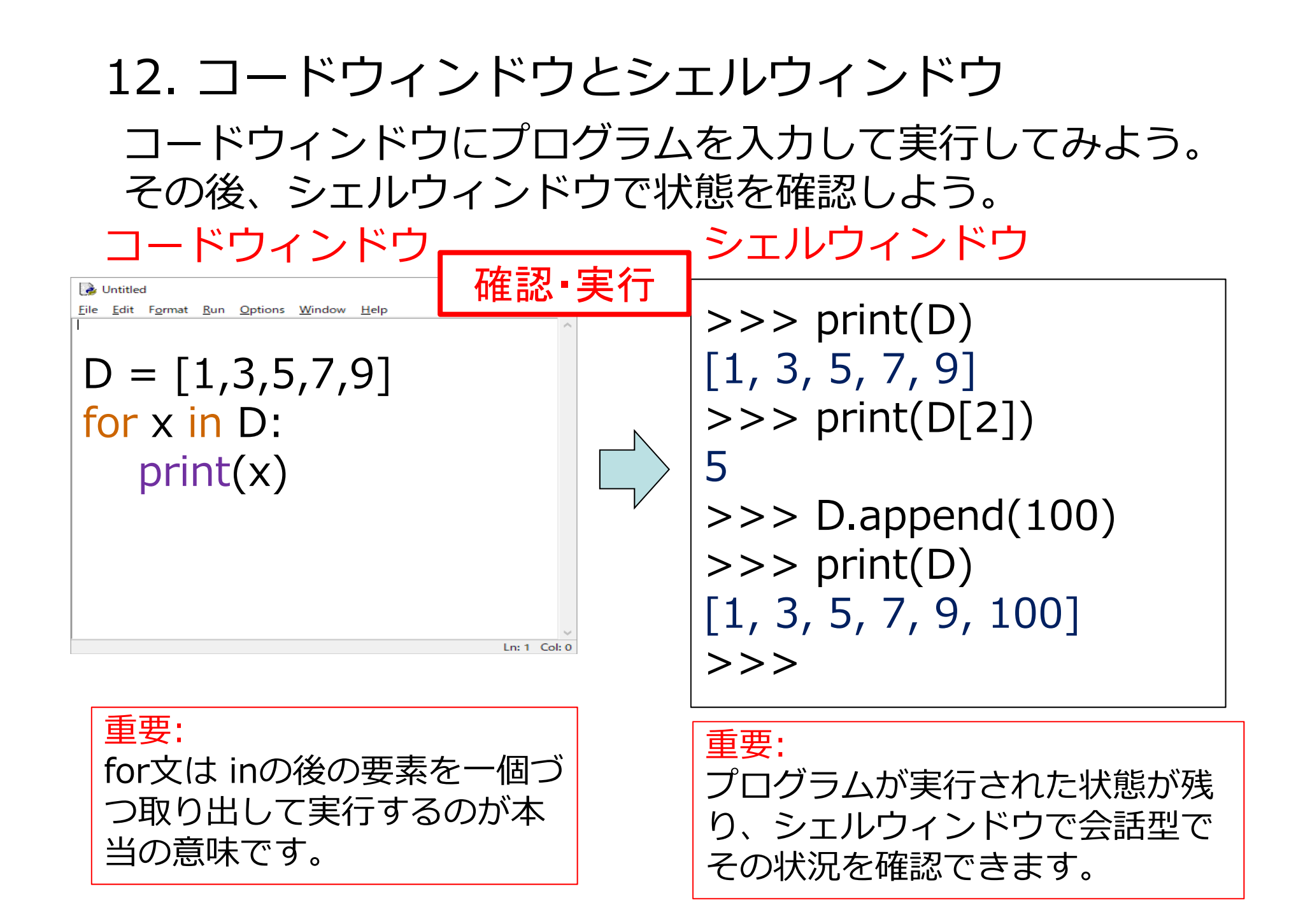

13. チャレンジ: リストの中の数の合計

10, 20, 30, 40, 50, 100が入っているリストを定義して、 その合計を求めるプログラムを作成してください。

提出ファイル名 xxC13.py (xxは出席番号)

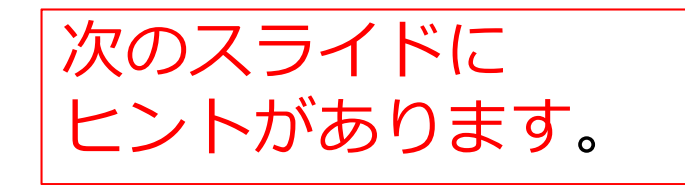

13. チャレンジ: リストの中の数の合計(ヒント)

10, 20, 30, 40, 50, 100が入っているリストを定義して、 その合計を求めるプログラムを作成してください。

数が入っているリストを作成する kazu = [10, 20, 30, 40, 50, 100]

リストの中の値をすべて順番に取り出して処理する for i in kazu:

# 14. 関数型言語とオブジェクト指向型言語(1)

いろいろなプログラミング言語がありますが、現在関数型やオブジェクト 指向型言語が主流になっています。ScratchとPythonもこの二つの性質を 持っています。Scratchでの関数とオブジェクトは何か見てみましょう。

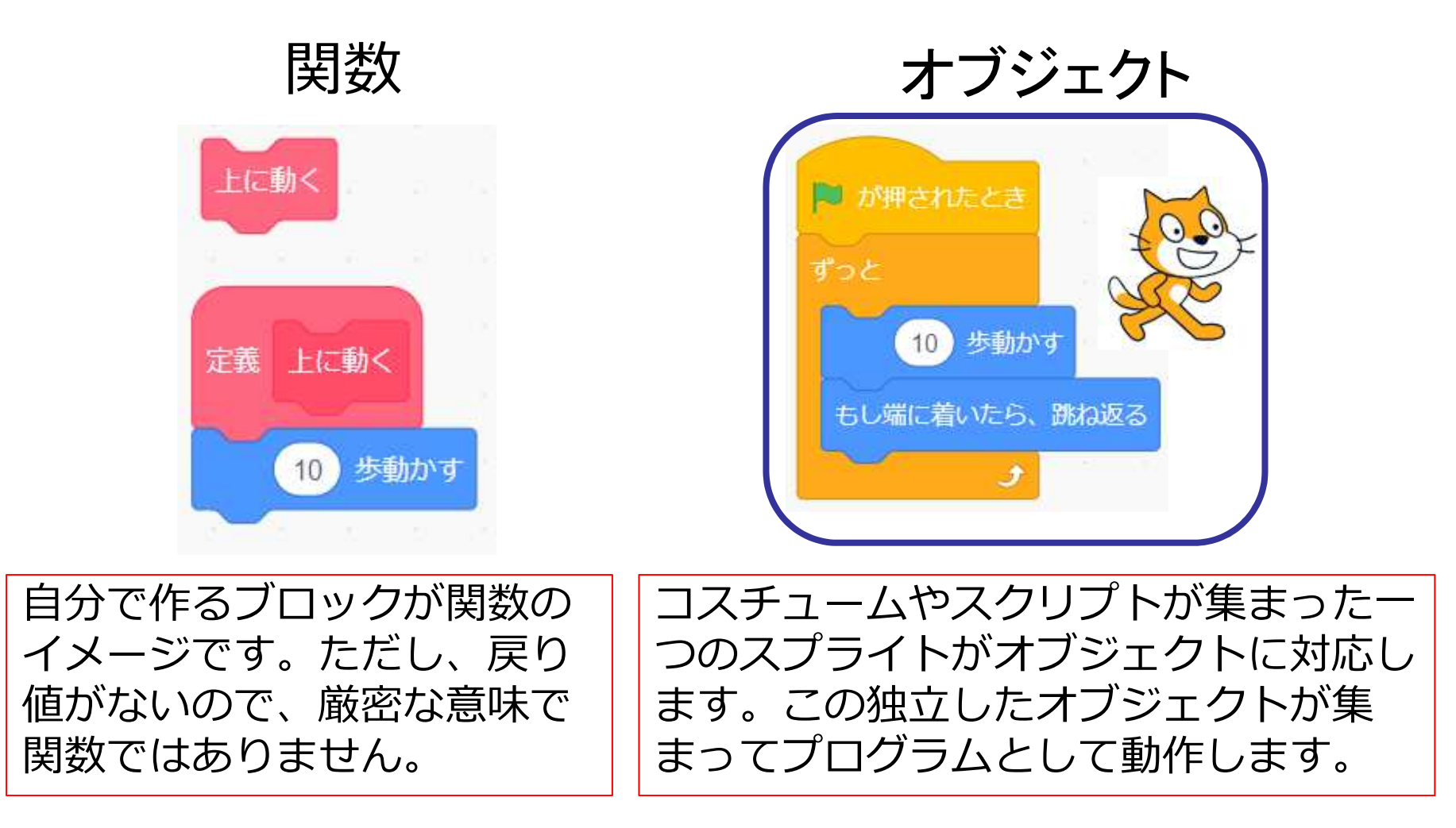

# 14. 関数型言語とオブジェクト指向型言語(2)

Pythonでも関数とオブジェクトが使用できます。ここでは関数だけを作っていきましょう。関数はExcelの=SUM()や=Average()を自分で作る感じです。

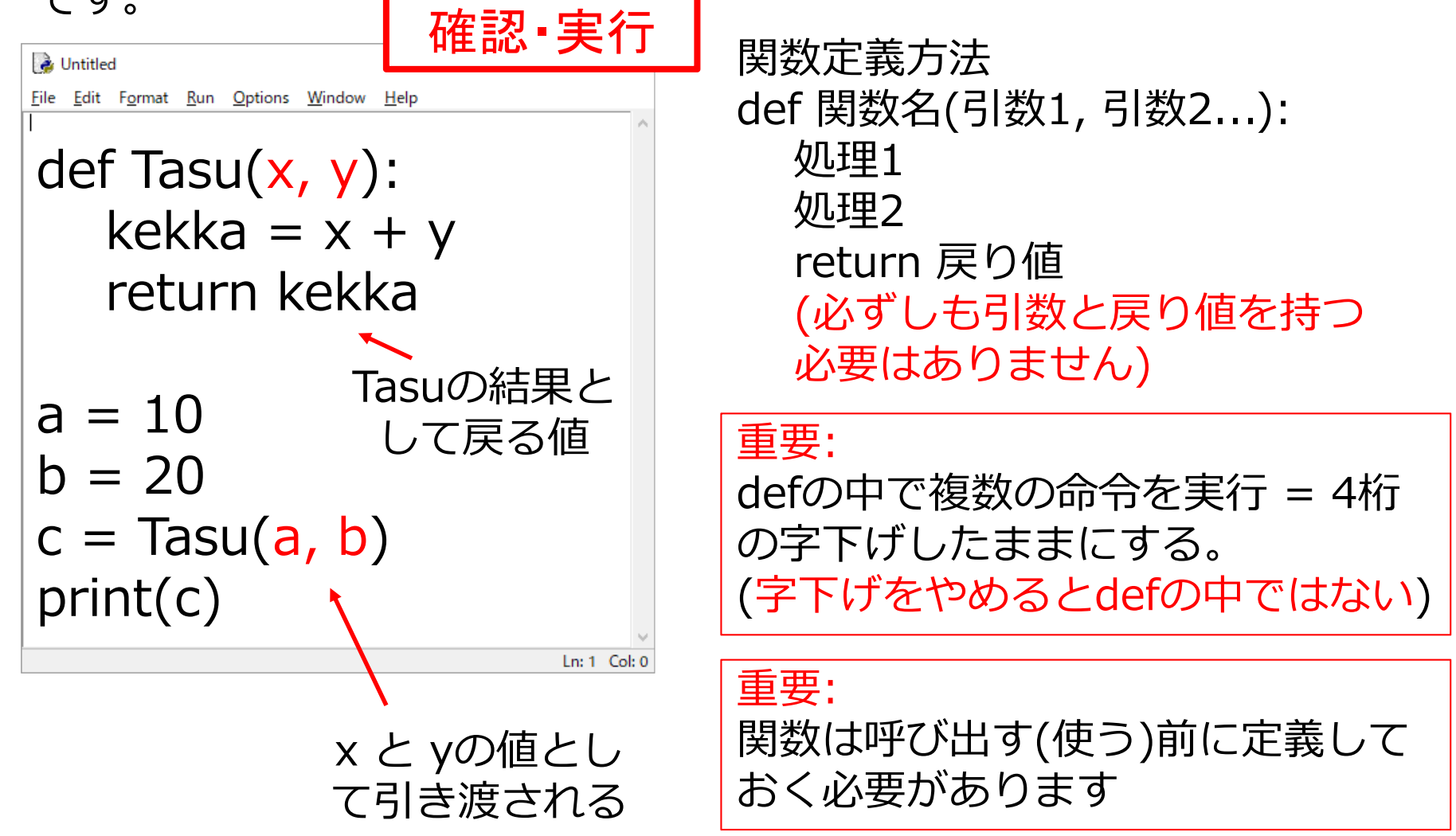

# 14. 関数型言語とオブジェクト指向型言語(3)

引数としてnを渡して、1からnの合計を計算する関数を定 義して、使用するプログラムを作成しましょう。

# 14. 関数型言語とオブジェクト指向型言語(4) ヒント

関数を使わない場合のプログラム例

```
tn = input("nを入力")
n = int(tn)
sum = 0
for i in range(1, n + 1):
sum = sum +i
print(sum)
```

15. Pythonの繰り返し[While文](1) ScratchとPythonの繰り返し(似たような動作)を比べてみ ました。Pythonのプログラムを実行して確認してみよう Scratch Python

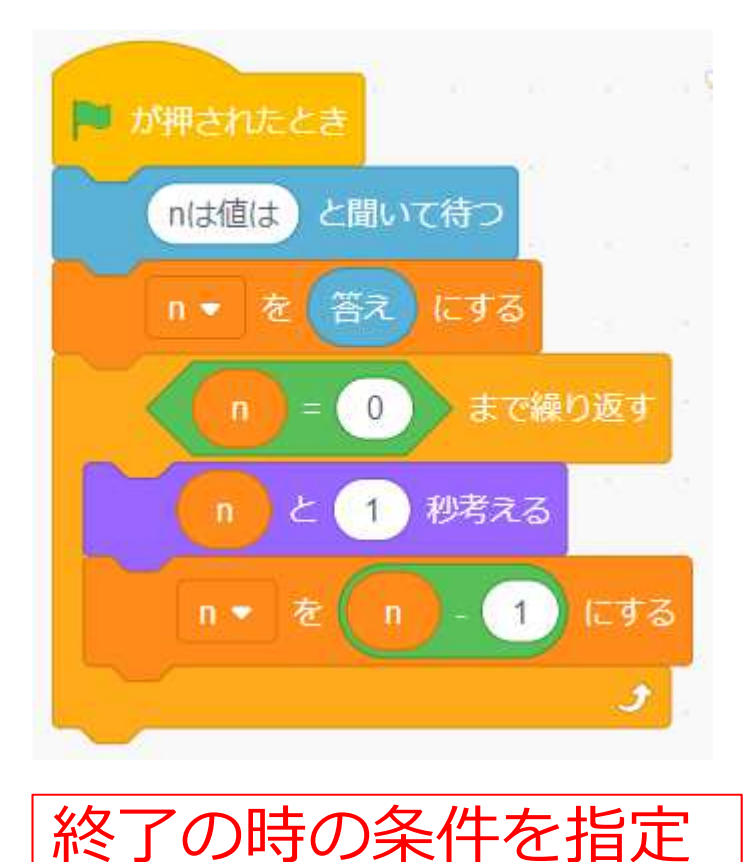

tn = input("nを入力") n = int(tn)while n > 0: print(n) n = n - 1

15. Pythonの繰り返し[While文](2) Pythonのプログラムを実行して、何をしているか 確認してみよう

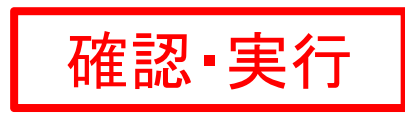

sum = 0 i = 1 while i != 0: ti = input("iを入力") i = int(ti) sum = sum + i print(sum)

プログラムが無限ループに 入って止まらない場合は Ctrl + Cで強制終了できま す。

# より進んだ課題

## 課題1:素数を求めるプログラム(割り算方式)

# 課題1素数を求めるプログラム(割り算方式)

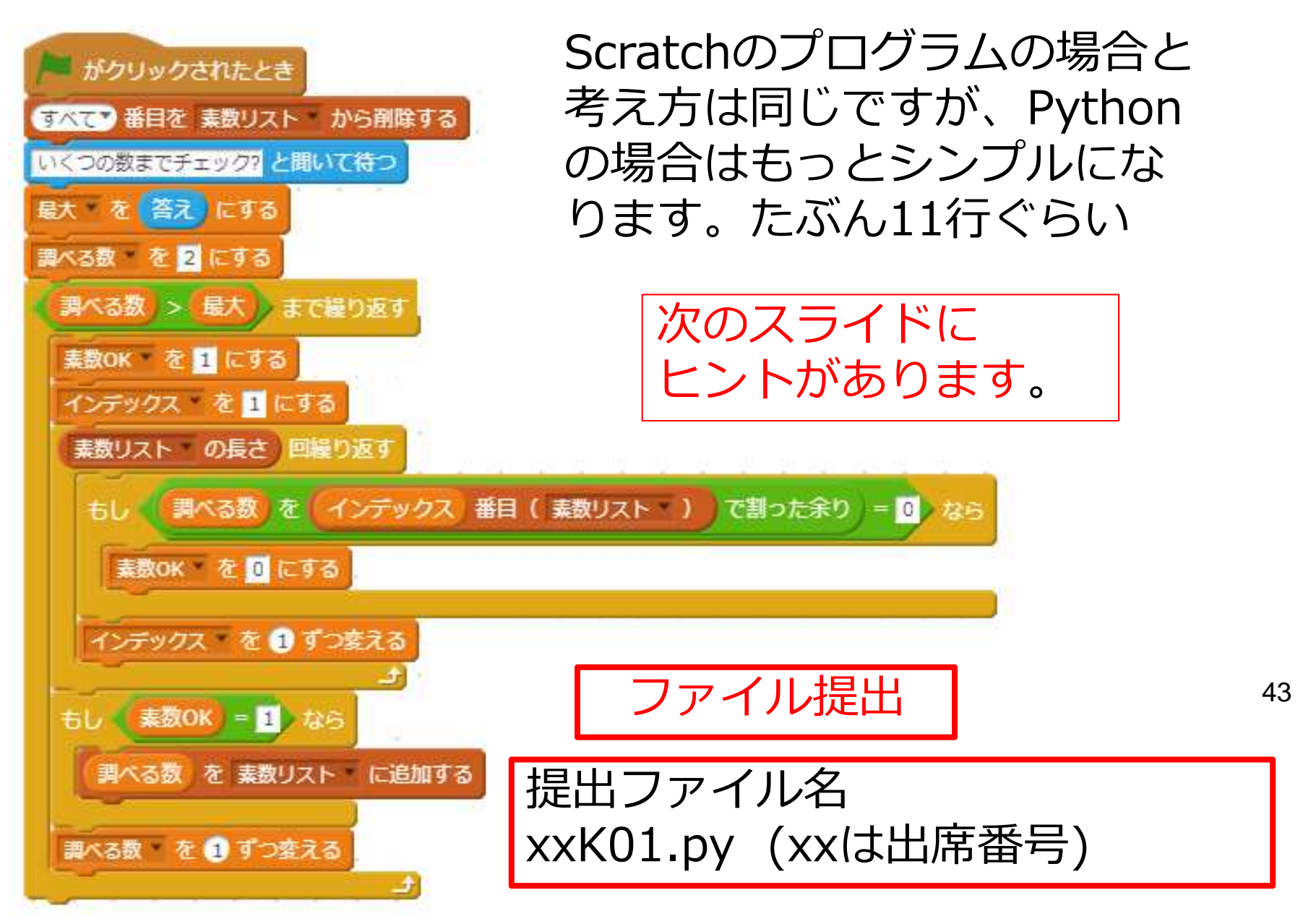

# 課題1素数を求めるプログラム(割り算方式)ヒント プログラムを作る時の参考にしてください。

| 素数リスト ▼ の all 番目を削除する  |
|------------------------|
| ● 調べる数 > 星大 」まで繰り返す    |
| 調べる数 • を 1 ずつ変える<br>・  |
| インデックス・を 1 にする         |
| 素数リスト - の長さ 回撃り返す      |
| 素数リスト • の インデックス 番目 と言 |
| インデックス・を 1 ずつ変える       |
|                        |
| 調べる数 を 素数リスト・ に追加する    |

sosu = [] '空のリストを作る

for i in range(2, n+1): ' rangeで2からnまで数を生成 して繰り返す

for j in sosu:

'リストの中身をjに取り出して 繰り返す

sosu.append(i) 'リストに追加する場合